## Acheter son premier matériel d'occasion

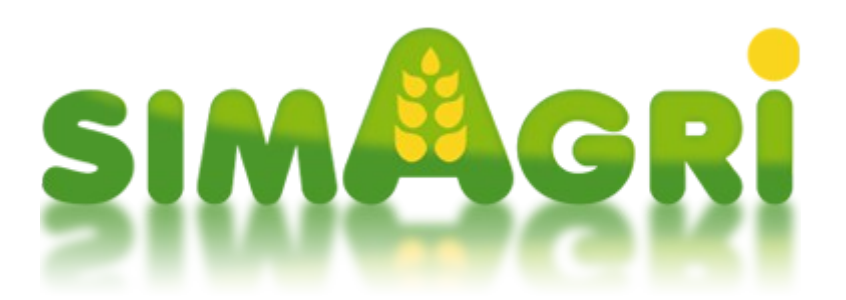

Vous aurez besoin de matériels agricoles pour votre ferme. Sur SimAgri, il existe plusieurs types de matériels, ceux-ci étant regroupés dans différentes catégories.

Nous allons voir comment acheter votre premier matériel, en l'occurrence, un tracteur.

## Sommaire :

Étape 1-1 : les catégories de matériels Étape 1-2 : acheter un tracteur d'occasion

Étape 1-1 : les catégories de matériels :

Chaque type de matériel agricole est classé dans une catégorie. Ces catégories facilitent les achats de matériels, ainsi que leur classement dans votre ferme. Il est ainsi plus facile de s'y retrouver.

Pour l'activité Ferme, il existe 11 catégories de matériels. Vous pouvez consulter les catégories depuis l'onglet **Matériels :** 

| Acheter un matériel                                    |
|--------------------------------------------------------|
| Acheter à plusieurs                                    |
| . <u>Chercher par marque</u>                           |
| . <u>Tracteur</u><br>. Outil du sol non animé          |
| . <u>Outil du sol animé</u><br>Epandage                |
| . <u>Semoir</u>                                        |
| . <u>Puiverisateur</u><br>. <u>Matériel de récolte</u> |
| . <u>Fenaison</u><br>. Transport/chargement            |
| . Irrigation                                           |
| · <u>clevage</u>                                       |

En cliquant sur une catégorie, vous pouvez voir les types de matériels qui la compose. Cliquez sur **Épandage** :

| Acheter un matériel                           |
|-----------------------------------------------|
| V                                             |
| . <u>Acheter à plusieurs</u>                  |
| . <u>Chercher par marque</u>                  |
| . Tracteur                                    |
| . Outil du sol non animé                      |
| . <u>Outil du sol animé</u>                   |
| . Epandage                                    |
| . <u>Epandeur à fumier</u>                    |
| . <u>Tonne à lisier</u>                       |
| , <u>Epandeur à engrais</u>                   |
| <u>Retourneur d'andain</u>                    |
| , <u>Semoir</u><br>Buluária starra            |
| . <u>Puiverisateur</u><br>Matérial da récalta |
| Espaison                                      |
| Transport/chargement                          |
| Irrigation                                    |
| . Elevade                                     |
|                                               |

Nous voyons que la catégorie **Épandage** est composée de 4 types de matériels :

Épandeur à fumier Tonne à lisier Épandeur à engrais Retourneur d'andain

Vous pouvez ensuite cliquer sur un type de matériel, vous verrez tous les modèles. Par exemple cliquez sur **Tonne à lisier** :

|                 | Matériel 👔 : Tonne à l | isier        | Marque : 🗔      | afficher tout 💌 | Filtre : Tous | M litres       |                |
|-----------------|------------------------|--------------|-----------------|-----------------|---------------|----------------|----------------|
|                 | т                      | ype : Neuf 💌 | Région : Auverg | ine             | ~             |                |                |
| Marque          | Modèle                 | Année        | Nb litres(s)    | Puissance       | Roues mot.    | Dispo, conces. | Prix conseillé |
| Agrimat         | CHB 120                | 2013         | 12205           | 115 ch.         | 4             | 0              | 12 205.00 €    |
| Agrimat         | CHB 240                | 2013         | 24020           | 230 ch.         | 4             | 1              | 39 030.00 €    |
| Agrimat         | Farmer F 85            | 2013         | 8476            | 80 ch.          | 2             | 1              | 13 714.00 €    |
| Fiegl           | <b>Type 16000</b>      | 2013         | 16000           | 150 ch.         | 4             | 0              | 19 000.00 €    |
| Fliegl          | туре 25000             | 2013         | 24000           | 230 ch.         | 4             | 0              | 39 000.00 €    |
| Fliegl          | Type 6200              | 2013         | 6200            | 70 ch.          | 2             | 0              | 11 300.00 €    |
| Jeantil         | GT 10500               | 2013         | 10500           | 95 ch.          | z             | 1              | 16 750.00 €    |
| Jeantil         | 5T 14000               | 2013         | 14000           | 130 ch.         | 4             | 0              | 23 000.00 €    |
| Jeantil         | T 20500                | 2013         | 20500           | 190 ch.         | 4             | 0              | 32 750.00 €    |
| Jeantil         | GTI 4500               | 2013         | 4220            | 60 ch.          | 2             | 1              | 7 330.00 €     |
| Jeulin          | Euromust 100           | 2013         | 9800            | 92 ch.          | 2             | 0              | 15 700.00 €    |
| Jeulin          | Euromust 150           | 2013         | 15000           | 140 ch.         | 4             | 0              | 24 500.00 €    |
| Jeulin          | MJP30                  | 2013         | 3000            | 55 ch.          | 2             | 0              | 4 500.00 €     |
| Joskin          | Cobra 9000 ES          | 2013         | 8668            | 80 ch.          | 2             | 0              | 14 000.00 €    |
| Joskin          | Euroliner 24000 TRS    | 2013         | 24000           | 230 ch.         | 4             | 0              | 39 000.00 €    |
| Joskin          | Modulo2 11000 ME       | 2013         | 11000           | 100 ch.         | 2             | 0              | 17 500.00 €    |
| Joskin          | Quadra 18000 TS        | 2013         | 18000           | 170 ch.         | 4             | 0              | 29 000.00 €    |
| Mauguin Citagri | Alize                  | 2013         | 4300            | 60 ch.          | 2             | 0              | 7 450.00 €     |
| Mauguin Citagri | and Blizzard           | 2013         | 32000           | 320 ch.         | 4             | 0              | 52 000.00 €    |
| Mauguin Citagri | Tornade                | 2013         | 20000           | 190 ch.         | 4             | 0              | 33 000.00 €    |
| Mauguin Citagri | Typhon FG              | 2013         | 26000           | 260 ch.         | 4             | 0              | 42 000.00 €    |
| Miro            | CP 180                 | 2013         | 18050           | 170 ch.         | 4             | 0              | 29 075.00 €    |
| Miro            | FE 1000                | 2013         | 10000           | 100 ch.         | 2             | 0              | 16 000.00 €    |
| Pichon          | TCI 11350              | 2013         | 11350           | 110 ch.         | 2             | 0              | 11 350.00 €    |
| Pichon          | TCI 15700              | 2013         | 15700           | 140 ch.         | 4             | 0              | 25 500.00 €    |
| Pichon          | TCI 24500              | 2013         | 24020           | 240 ch.         | 4             | 0              | 39 750.00 €    |
| Samson          | 瓣 PG 18                | 2013         | 18000           | 170 ch.         | 4             | 0              | 29 000.00 €    |
| Samson          | PG 20                  | 2013         | 20000           | 190 ch.         | 4             | 0              | 33 000.00 €    |
| Samson          | PG 25-3                | 2013         | 25000           | 240 ch.         | 4             | 0              | 40 500.00 €    |

Vous voyez tous les modèles de tonne à lisier disponibles sur SimAgri.

Maintenant que vous avez compris le principe des catégories/types de matériels, nous allons acheter un tracteur d'occasion. A noter que plus un tracteur est puissant, plus il consomme de carburant HVC.

## Étape 1-2 : acheter un tracteur d'occasion :

Si vous le souhaitez, vous pouvez aussi acheter un tracteur d'occasion. Contrairement à l'achat d'un matériel neuf, vous pouvez acheter un matériel d'occasion dans votre région, mais aussi dans les autres régions (il faudra dans ce cas là trouver un transporteur pour vous le livrer).

Nous allons donc acheter un tracteur d'une puissance avoisinant les 90 ch.

Achetez un tracteur d'une puissance de 90 chevaux (ch) environ. (Onglet Matériels-->Acheter un matériel-->Tracteur).

|         | Matériel 😰 : Tracte                                                                                                    | eur           | Marque :affic     | her tout 💽 Filtre : To | ius 💽 chevaux  |            |
|---------|----------------------------------------------------------------------------------------------------|---------------|-------------------|------------------------|----------------|------------|
|         |                                                                                                    | Type : Neuf 🚺 | Région : Auvergne | ~                      |                |            |
| Marque  | Modèle                                                                                                    | Ann           | ée Puissance      | Roues motrices         | Dispo, conces, | Prix conse |
| Case IH | in the second second se | 20:           | 13 89 ch.         | 4                      | 1              | 53 5       |
| Case IH | 3 CVX 150                                                                                                    | 20:           | 13 150 ch.        | 4                      | 1              | 67 2       |
| Case IH | i Farmall 75 C                                                                                                    | 20:           | 13 75 ch.         | 4                      | 1              | 32 0       |
| Case IH | JXU 105                                                                                                    | 20:           | 13 106 ch.        | 4                      | 1              | 60 4       |
| Case IH | Magnum 260                                                                                                    | 20:           | 13 257 ch.        | 4                      | 1              | 83 0       |
| Case IH | Маххит 125                                                                                                    | 20:           | 13 126 ch.        | 4                      | 1              | 65 5       |
| Case IH | in the second second se | 20:           | 13 185 ch.        | 4                      | 1              | 72 0       |
| Case IH | <u>Puma C¥X 215</u>                                                                                                    | 20:           | 13 215 ch.        | 4                      | 1              | 74 2       |
| Case IH | 📥 Quadtrac 450                                                                                                    | 20:           | 13 457 ch.        | 4                      | 1              | 255 0      |
| Case IH | 🦓 Quantum 65 C                                                                                                    | 20:           | 13 65 ch.         | 4                      | 1              | 26 3       |
| Case IH | 🙀 Quantum 95N                                                                                                    | 20:           | 13 97 ch.         | 4                      | 1              | 59 2       |
| Claas   | dia Arion 420                                                                                                    | 20:           | 13 105 ch.        | 4                      | 2              | 62 5       |
| Claas   | 🂑 Arion 630 C                                                                                                    | 20:           | 13 140 ch.        | 4                      | 1              | 66 5       |
| Claas   | Krion 650                                                                                                    | 20:           | 13 175 ch.        | 4                      | 2              | 70 0       |
| Claas   | Kaion 810                                                                                                    | 20:           | 13 164 ch.        | 4                      | 2              | 69 3       |
| Claas   | Kaion 850                                                                                                    | 20:           | 13 225 ch.        | 4                      | 2              | 74 9       |
| Claas   | Axion 950                                                                                                    | 20:           | 13 410 ch.        | 4                      | 2              | 175 0      |
| Claas   | Axos 310                                                                                                    | 20:           | 13 75 ch.         | 4                      | 0              | 32 0       |
| Claas   | Axos 330                                                                                                    | 20:           | 13 90 ch.         | 4                      | 1              | 55 0       |
| Claas   | Elios 230                                                                                                    | 20:           | 13 88 ch.         | 4                      | 3              | 52 0       |
| Claas   | Nexos 210 VE                                                                                                    | 20:           | 13 72 ch.         | 4                      | 1              | 30 2       |
| Claas   | 🚜 Xerion 3300 Trac VC                                                                                                    | 20:           | 13 305 ch.        | 4                      | 1              | 94 0       |
| Class   | Xérion 3800 TRAC                                                                                                    | 20.           | 13 344 ch         | 4                      | 1              | 119.0      |

Par défaut, vous arrivez sur la page de vente des tracteurs neufs. En utilisant les différents menus déroulants placés en haut, vous pouvez affiner votre recherche.

Affinez la recherche en choisissant <u>80-110 chevaux</u> dans le menu **Filtre**, <u>occasion</u> dans le menu **Type**, et <u>toutes</u> dans le menu **Régions**. Vous voyez tous les tracteurs d'occasions en vente sur le serveur :

## - Matériels en vente -

|            | Matériel 🔃 : Tracteur 💽 Marque :afficher tout 💽 Filtre : 80-110 🔍 chevaux |       |                         |           |           |                |             |                  |  |  |  |
|------------|---------------------------------------------------------------------------|-------|-------------------------|-----------|-----------|----------------|-------------|------------------|--|--|--|
|            | Type : Occasion 💌 Région : Toutes                                         |       |                         |           |           |                |             |                  |  |  |  |
| Marque     | Modèle                                                                    | Année | Durée de vie            | Entretien | Puissance | Roues motrices | Prix        | Vendeur          |  |  |  |
| Case IH    | 奏 <u>CS 90 PRO</u>                                                        | 2009  | 2470 / 6500 PA          | 62%       | 89 ch.    | 4              | 20 587.00€  | COOP AGRICOLE    |  |  |  |
| Case IH    | 奏 <u>CS 90 PRO</u>                                                        | 2009  | 2015 / 6500 PA          | 69%       | 89 ch.    | 4              | 23 179.00 € | GREGBO64         |  |  |  |
| Case IH    | 麡 <u>CS 90 PRO</u>                                                        | 2008  | 2210 / 6500 PA          | 66%       | 89 ch.    | 4              | 23 071.00 € | DELEPPS          |  |  |  |
| Case IH    | S 90 PRO                                                                  | 2008  | 2405 / 6500 PA          | 63%       | 89 ch.    | 4              | 21 000.00€  | BRYAN825         |  |  |  |
| Case IH    | Quantum 95N                                                               | 2010  | 2275 / 6500 PA<br>35%   | 65%       | 97 ch.    | 4              | 25 300.00€  | TOTO16           |  |  |  |
| Case IH    | Quantum 95N                                                               | 2012  | 1170 / 6500 PA          | 82%       | 97 ch.    | 4              | 41 000.00€  | FORCE RURALE     |  |  |  |
| Case IH    | 🙀 Quantum 95N                                                             | 2010  | 2839.26 / 6500 PA       | 50.2%     | 97 ch.    | 4              | 16 952.00€  | DALTON33         |  |  |  |
| Claas      | Arion 420                                                                 | 2013  | 2319.68 / 6500 PA       | 99.7%     | 105 ch.   | 4              | 39 071.00 € | TITI61           |  |  |  |
| Claas      | Elios 230                                                                 | 2009  | 2600 / 6500 PA<br>40%   | 60%       | 88 ch.    | 4              | 17 035.00€  | EARLLESAUBRAINES |  |  |  |
| Deutz-Fahr | 5110                                                                      | 2013  | 1894.04 / 6500 PA       | 95.2%     | 105 ch.   | 4              | 40 554.00€  | DAC023           |  |  |  |
| Deutz-Fahr | 5110                                                                      | 2013  | 3040.7 / 6500 PA<br>46% | 98.7%     | 105 ch.   | 4              | 32 435.00€  | WOO8410          |  |  |  |
| Deutz-Fahr | Agroplus F320                                                             | 2012  | 1543.97 / 6500 PA       | 94.4%     | 82 ch.    | 4              | 34 607.00€  | TRACTEUR CASE IH |  |  |  |
| Fendt      | 309 Vario                                                                 | 2013  | 729.3 / 6500 PA         | 97.6%     | 95 ch.    | 4              | 51 500.00€  | CARCOU           |  |  |  |
| Fendt      | 309 Vario                                                                 | 2013  | 3986.95 / 6500 PA       | 94.35%    | 95 ch.    | 4              | 21 728.00€  | MF 8620          |  |  |  |
| Fendt      | ୠ 309 Vario                                                               | 2013  | 4036.12 / 6500 PA       | 97.95%    | 95 ch.    | 4              | 22 105.00€  | SIM_AGRI95       |  |  |  |
| Fendt      |                                                                           | 2013  | 1455.7 / 6500 PA        | 95.9%     | 95 ch.    | 4              | 40 313.00€  | ORBIS71          |  |  |  |
| John Deere | 5080R                                                                     | 2009  | 1885 / 6500 PA          | 71%       | 80 ch.    | 4              | 22 000.00 € | HUILDERF04       |  |  |  |
| John Deere | 5080R                                                                     | 2011  | 3097.84 / 6500 PA       | 40.15%    | 80 ch.    | 4              | 8 798.00€   | CLEMENT DU 2810  |  |  |  |

Vous pouvez effectuer un classement par puissance en cliquant sur l'entête de colonne **Puissance**, vous verrez ainsi plus facilement les tracteurs avec une puissance de 90 ch :

| John Deere      | 6230 Premium | 2013 | 4232.15 / 6500 PA | 97.55% | 91 ch. | 4 | 18 210.00€ | DALTON33          |
|-----------------|--------------|------|-------------------|--------|--------|---|------------|-------------------|
| Massey Ferguson | MF 5609      | 2013 | 3994.45 / 6500 PA | 99.7%  | 95 ch. | 4 | 22 891.00€ | MF 8620           |
| Fendt           | 309 Vario    | 2013 | 729.3 / 6500 PA   | 97.6%  | 95 ch. | 4 | 51 500.00€ | CARCOU            |
| Fendt           | 309 Vario    | 2013 | 1455.7 / 6500 PA  | 95.9%  | 95 ch. | 4 | 40 313.00€ | ORBIS71           |
| Same            | Dorado S 100 | 2002 | 4485 / 6500 PA    | 31%    | 95 ch. | 4 | 5 061.00€  | GAEC DE NAROULIEU |

Pour notre exemple, nous allons acheter le <u>Same Dorado S 100</u> (qui fait 95 ch), pas très cher. Cependant son usure est assez importante, il y aura certainement des pannes, il faudra donc l'assurer. Choisissez votre tracteur et cliquez dessus pour voir sa fiche détaillée :

|                                                                   |                                                                                                    | 0.0.0.100                                                                                                    |                                |                                                                                            |                           |
|-------------------------------------------------------------------|----------------------------------------------------------------------------------------------------|----------------------------------------------------------------------------------------------------|--------------------------------|--------------------------------------------------------------------------------------------|---------------------------|
| Ce matériel appartient à un c                                     | - SAME DORAL<br><u>Caractéristiques</u><br>Puissance : 95 ch.<br>Roues motrices : 4<br>Année : 2002<br>Surface sous batiment : 16 m <sup>2</sup> | DO S 100 -<br>Concessionnaire :<br>Prix de vente :<br>Utilisation quot. :<br>Durée de vie :<br>Entretien :<br>Assurance :<br>Pièces détachées | gaec de naroulie<br>5 061.00 € | eu 📲<br>0 / 96 PA<br>4485 / 6500 PA<br>31 %<br>0 /84 j. (Pas assuré.)<br>0 / 5 à changer 🖗 | SAME                      |
|                                                                   |                                                                                                    | egion. Pour le ramene                                                                                                    | r chez vous, vous c            | devrez faire appel à u                                                                     | n transporteur.           |
| Historique des propriétaires                                      |                                                                                                    | egion. Pour le ramene<br>Achat                                                                                                    | r chez vous, vous c            | devrez faire appel à u<br>Vent                                                             | n transporteur.           |
| Historique des propriétaires<br>Propriétaire<br>GAEC DE NAROULIEU | Acheté le 3 Novembre saison 38                                                                                                    | Achat<br>à 4485 PA                                                                                                    | r chez vous, vous c            | devrez faire appel à u<br>Vent<br>opriétaire actuel 🏊 Écrir                                | n transporteur.<br>e<br>e |

Nous pouvons maintenant acheter le tracteur en cliquant sur **Achat immédiat et cash**. Si vous n'avez pas assez d'argent, vous pouvez effectuer un prêt, en cliquant sur **Faire une demande de prêt**.

Cliquez sur Achat immédiat et cash, et confirmez l'achat :

| Tracteur Same Dorado S 100                                                         | f Partager                                                                                                    |                                                                                                    |       |  |  |  |  |  |
|------------------------------------------------------------------------------------|----------------------------------------------------------------------------------------------------|----------------------------------------------------------------------------------------------------|-------|--|--|--|--|--|
|                                                                                    | - SAME DORADO                                                                                                    | S 100 -                                                                                                | CDMC  |  |  |  |  |  |
|                                                                                    | Caractéristiques<br>■ Puissance : 95 ch.<br>■ Roues motrices : 4<br>■ Année : 2002<br>■ Surface sous bâtiment : 16 m <sup>2</sup><br>■ Acheté(e) le 4 Novembre saison 38 (d'oc<br>pour 5 061.00 € | Entretien/réparation<br>0/96 PA<br>4485/6500 PA<br>4485/6500 PA<br>31% P<br>0/84 j.<br>0/5 à changer P | JUIIL |  |  |  |  |  |
| Félicitation, vous venez d'acheter ce matériel ! Yous pouvez le ramener chez vous. |                                                                                                    |                                                                                                    |       |  |  |  |  |  |
| Vous devez générer un bon de comr                                                  | mande pour qu'un transporteur se propose pour ra                                                                                                    | mener le matériel chez vous : <u>Générer un bon de commande</u>                                        | Debug |  |  |  |  |  |

Voilà, nous avons acheté le tracteur d'occasion. Étant donné que nous l'avons acheté dans une autre région, nous allons devoir trouver un <u>transporteur</u> pour se le faire livrer.

Cliquez sur Générer un bon de commande, et validez en cliquant sur Générer :

| 9 | imagri                                                                              |
|---|-------------------------------------------------------------------------------------|
| • | Générer un bon de commande pour trouver un transporteur.                            |
|   | Matériel à ramener                                                                  |
|   | Same Dorado S 100 (Tracteur - 16 m² sur le semi)                                    |
|   | <b>Contre de commande sera immédiatement mis en ligne pour une durée de 7 jours</b> |

|  |  | × |
|--|--|---|
|  |  |   |

Le bon de commande est généré, vous n'avez plus qu'à attendre (quelques heures) que des transporteurs se proposent pour effectuer votre transport :

| Tracteur Same Dorado S 100         | f Partager                                                                                                    |                                                                                      |      |
|------------------------------------|----------------------------------------------------------------------------------------------------|--------------------------------------------------------------------------------------|------|
|                                    | - SAME DORADO                                                                                                    | D S 100 -                                                                            | CDMC |
|                                    | Caractéristiques<br>■ Puissance : 95 ch.<br>■ Roues motrices : 4<br>■ Année : 2002<br>■ Surface sous bâtiment : 16 m <sup>2</sup><br>■ Acheté(e) le 4 Novembre saison 38 (d'or<br>pour 5 061.00 € | Entretien/réparation<br>0/96 PA<br>4485/6500 PA<br>31% @<br>0/84 j.<br>0/5 à changer | P    |
|                                    | Félicitation, vous venez d'acheter                                                                                                    | ce matériel ! Yous pouvez le ramener chez vous.                                      |      |
| Emplacement : Matériel actuelle    | ement non abrité - Surface sous bâtiment : 16                                                                                                    | i m²                                                                                 |      |
| Transport :                        |                                                                                                    |                                                                                      |      |
| Un bon de commande a été généré po | our ce matériel. Vous devez maintenant choisir u                                                                                                    | ın transporteur parmi les devis reçus : 🛩 🗙 🖂                                        |      |

Si vous souhaitez voir votre tracteur, vous pouvez consulter sa fiche depuis l'onglet **Matériels**, ensuite le sous-onglet **Ailleurs** :

| С        | hez moi   | Ailleurs        | En transit |           |            |              |           |     |                        |
|----------|-----------|-----------------|------------|-----------|------------|--------------|-----------|-----|------------------------|
| <i>P</i> |           | Matériel        |            | Puissance | Uti. Quot. | Durée de vie | Entretien | -   | Emplacement            |
|          | Tracteur  |                 |            |           |            |              |           |     |                        |
|          | Same Same | Dorado S 100 (T | racteur)   | 95 ch.    | 0/96       | 4485/6500    | 31%       | ₽ 🗎 | Chez GAEC DE NAROULIEU |
| P        |           |                 |            |           |            |              |           |     |                        |

C'est dans ce sous-onglet que vous verrez tous les matériels qui vous appartiennent, mais qui ne sont pas chez vous.

Le sous-onglet **Chez moi** vous permet de consulter la liste des matériels qui se trouvent dans votre ferme.

Vous pouvez consulter le bon de commande en cours pour le tracteur depuis l'onglet **Matériels**, et ensuite menu **Tableau de bord**. Cliquez sur **Mes achats hors région** :

|                                                          | Tableau de bord<br>. Mes achats à plusieurs<br>. <u>Mes achats hors-région</u><br>. Pièces détachées<br>. Annuaire des ateliers<br>. Ma collection privée<br>. Toutes les collections |                 |          |              |
|----------------------------------------------------------|----------------------------------------------------------------------------------------------------|-----------------|----------|--------------|
| - Mes bons de commande -                                 |                                                                                                    |                 |          |              |
| Vous trouverez ci-dessous la liste de bons de commande l | pour ramener un matériel acheté dans une autre r                                                                                                    | région.         |          |              |
|                                                          | · <b>1</b> ·                                                                                                    |                 |          |              |
| N° Matériel                                              | Distance                                                                                                    | Crée le         | État     | Transporteur |
| 1005862 Same Dorado S 100 (Tracteur)                     | 7.56 PA 4 Nov                                                                                                    | embre saison 38 | En ligne | 🛩 🗙 🖂        |
|                                                          | · <b>1</b> ·                                                                                                    |                 |          |              |

Vous pouvez voir la liste des transporteurs ayant répondu à votre bon de commande, depuis la fiche détaillée du tracteur, et en cliquant sur l'icône . De plus, un message d'avertissement est affiché sur la page d'accueil de votre ferme quand vous avez reçu des devis :

| Ferme                                   |   |                      |
|-----------------------------------------|---|----------------------|
| Devis de transporteur(s) pour matériels | 5 | <u>voir &gt;&gt;</u> |

Ici nous avons reçu 5 devis. Cliquez sur <u>Voir >></u> depuis le message d'avertissement pour les consulter :

| · Mes bons de commande -                                                                                      |                              |                    |                      |          |              |  |  |
|----------------------------------------------------------------------------------------------------|------------------------------|--------------------|----------------------|----------|--------------|--|--|
| Vous trouverez ci-dessous la liste de bons de commande pour ramener un matériel acheté dans une autre région. |                              |                    |                      |          |              |  |  |
|                                                                                                    |                              | - <mark>1</mark> - |                      |          |              |  |  |
| N°                                                                                                    | Matériel                     | Distance           | Crée le              | État     | Transporteur |  |  |
| <u>1005862</u>                                                                                                | Same Dorado S 100 (Tracteur) | 7.56 PA            | 4 Novembre saison 38 | En ligne | 🛩 🗙 🖂        |  |  |
|                                                                                                    |                              | - 1 -              |                      |          |              |  |  |

Nous arrivons sur la page de suivi des bons de commande (nous l'avons déjà vu en y accédant par le tableau de bord sur l'onglet Matériels). Cliquez sur l'icône 💜 :

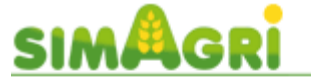

5 transporteurs se sont proposés pour effectuer le transport.

| Transporteur      | Tarif pour le transport | Choix               |
|-------------------|-------------------------|---------------------|
| <u>GREGOUE</u>    | 135.33€                 | <u>Sélectionner</u> |
| PAILLOU39         | 147.27€                 | <u>Sélectionner</u> |
| <u>NJADE731</u> 🥮 | 201.41 €                | <u>Sélectionner</u> |
| BASERRITAR        | 217.77€                 | <u>Sélectionner</u> |
| <u>FLYNN</u> 🔴    | 217.77€                 | <u>Sélectionner</u> |

Vous accédez à la liste des transporteurs qui peuvent effectuer le transport. En cliquant sur le transporteur, vous verrez les informations liées à son activité Transports. Le tarif de chaque transporteur est aussi indiqué. Une fois votre choix fait, cliquez sur **Sélectionner** :

- Mes bons de commande -

Vous trouverez ci-dessous la liste de bons de commande pour ramener un matériel acheté dans une autre région.

|                |                              | -        |                      |            |                     |  |
|----------------|------------------------------|----------|----------------------|------------|---------------------|--|
| N°             | Matériel                     | Distance | Crée le              | État       | Transporteur        |  |
| <u>1005862</u> | Same Dorado S 100 (Tracteur) | 7.56 PA  | 4 Novembre saison 38 | En attente | <u>NJADE731</u> 🖂 🔀 |  |
| -1-            |                              |          |                      |            |                     |  |

Voilà, nous avons confié le transport à Njade731. Vous pouvez lui envoyer un message (si vous avez le SimPass), en cliquant sur l'icône ⊠. En cas de besoin, vous pouvez annuler le transport en cliquant sur X.

Une fois votre tracteur livré, le bon de commande est clôturé :

| - Mes bons de commande -                                                                                      |         |                              |                    |                      |          |              |  |
|----------------------------------------------------------------------------------------------------|---------|------------------------------|--------------------|----------------------|----------|--------------|--|
| Vous trouverez ci-dessous la liste de bons de commande pour ramener un matériel acheté dans une autre région. |         |                              |                    |                      |          |              |  |
|                                                                                                    |         |                              | - 1 -              |                      |          |              |  |
|                                                                                                    | N°      | Matériel                     | Distance           | Crée le              | État     | Transporteur |  |
| 1                                                                                                    | 1005862 | Same Dorado S 100 (Tracteur) | 7.56 PA            | 4 Novembre saison 38 | Effectué | NJADE731     |  |
|                                                                                                    |         |                              | - <mark>1</mark> - |                      |          |              |  |

Vous pouvez voir votre tracteur dans la liste de vos Matériels (sous onglet Chez moi) :

| Tracteur Same D                                                                                                    | orado S 100 🛛 📑                                                                   | Partager |                                       |                                  |   |  |
|----------------------------------------------------------------------------------------------------|-----------------------------------------------------------------------------------|----------|---------------------------------------|----------------------------------|---|--|
| - SAME DORADO S 100 -                                                                                                    |                                                                                   |          |                                       |                                  |   |  |
| Caractéristiques       Entretien/réparation         ■ Puissance : 95 ch.       ■ Puissance : 95 ch.         ■ Roues motrices : 4       ■ Anéré : 2002         ■ Surface sous bâtiment : 16 m²       ■ 0/96 PA         ■ Acheté(e) le 4 Novembre saison 38 (d'occasion à gaec de naroulieu)       ● 0/84 j.         □ 0/5 à changer P |                                                                                   |          |                                       |                                  |   |  |
| Actions :choisissez                                                                                                    |                                                                                   |          |                                       |                                  |   |  |
| ■ <u>Mettre en vente</u> : Matériel non mis en vente                                                                                                    |                                                                                   |          |                                       |                                  |   |  |
| Araus SimAari                                                                                                    | Arnur Sindari Man priv de vente Mettre en dénôt vente Vendre à un concessionnaire |          |                                       |                                  |   |  |
| nigos oliningn                                                                                                    | non prix de Vente                                                                 |          | Passer une annonce                    | Amener chez un concessionnaire   |   |  |
| 4 527.00€                                                                                                    | 4527 €                                                                            | <        | Motif : racheter un matériel neuf 🛛 💌 | <ul> <li>✓</li> <li>✓</li> </ul> | < |  |

Si vous le souhaitez, par la suite vous pourrez **entretenir** (afin de réduire son usure) votre tracteur, en cliquant l'icône  $\mathcal{P}$ , et l'**assurer** (pour ne pas payer les frais de réparations), en cliquant sur l'icône  $\mathbf{a}$ .

Lorsque vous achèterez des matériels agricoles, vérifiez bien que votre tracteur est assez puissant pour les tracter. Dans notre exemple, le tracteur a une puissance de 95 ch, si vous achetez des matériels, ceux-ci devront nécessiter 95 ch maximum en puissance, faute de quoi vous ne pourrez pas les utiliser (à moins de racheter un second tracteur plus puissant).